# 올바른 식생활 지침

#### 01 아침밥 먹고 힘내기

아침밥을 매일 먹으면 정서 안정, 집중력 향상, 폭식 예방!

#### 02 제철 농산물로 면역력 키우기

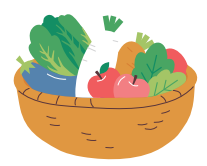

같은 지역에서 생산된 식품을 먹는 것이 건강과 환경에 좋아요.

#### 03 가족과 함께 식사하기

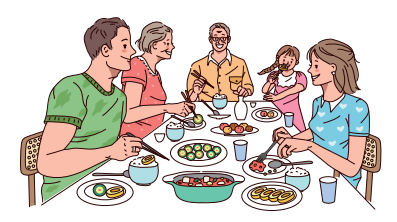

가족밥상은 대화의 장, 가족 사랑과 인성을 키우는 시간입니다.

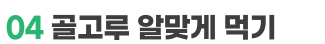

골고루 먹으면 성인병을 비롯한 다양한 질병을 예방할 수 있어요.

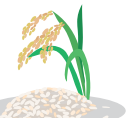

곡류 (에너지 공급) 하루 2~4회

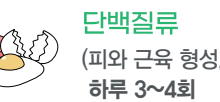

(피와 근육 형성, 면역력 향상)

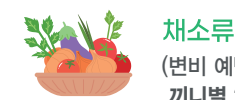

(변비 예방, 몸의 기능 조절) 끼니별 2가지 이상

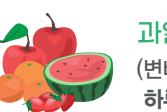

과일류 (변비 예방, 몸의 기능 조절) 하루 1~2회

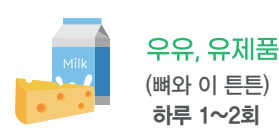

# 물바우차 시범사업 ✓ 2월 20일(화) 부터 신청하세요!

저소득 취약계층의 보충적 영양을 지원하고, 국내산 농산물 소비체계 구축으로 농가경제 활성화에 기여합니다.

Ⅰ 지원대상 ] 중위소득 50%이하 가구(기초생활수급자, 차상위계층)

**지원기간** 2024년 3월 4일 ~ 8월 31일 (6개월)

| 지원내용| 국내산 채소, 과일, 흰우유, 신선계란, 육류, 잡곡, 꿀, 단순가공채소류, 두부류, 산양유(지정 품목만 구입·결제 가능) 구입비 지원(카드)

【신청장소】 주소지 관할 읍·면·동 행정복지센터

※ 농식품바우처 수혜자 대상 식생활교육이 운영되오니 많은 참여 부탁드립니다.(개별안내) 교육기관 : 식생활교육국민네트워크

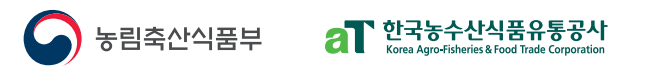

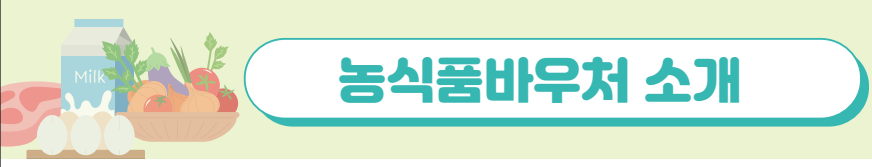

# 농식품바우처 온라인 사용방법

#### 저소득 취약계층의 식품접근성 강화와 국내산 신선 농산물의 지속가능한 소비체계 구축을 위해 국내산 채소, 과일, 육류 등 농식품을 구입할 수 있는 전자카드 형태의 농식품바우처를 지원합니다.

**사업신청 시작일** | 2024. 2. 20.(화)

지원기간 | 2024. 3. 4.(월) ~ 8. 31.(토) (6개월)

- 지원대상 | 중위소득 50%이하 가구(기초생활수급자, 차상위계층)
- **지원금액|** 1인 가구 기준 월 4만원

| 가구원 수 | 1인      | 2인      | 3인      | 4인      |  |
|-------|---------|---------|---------|---------|--|
| 지급금액  | 40,000원 | 57,000원 | 69,000원 | 80,000원 |  |

- 지원방식 | 전자바우처(카드방식) 및 온라인 주문, 꾸러미 배송 ※ 꾸러미배송은 행정복지센터에 사전 문의 필요
- **구매품목** | 국내산 채소, 과일, 흰우유, 신선계란, 육류, 잡곡, 꿀, 단순가공채소류, 두부류, 산양유 (지정 품목만 구입 · 결제 가능) ※ 위의 품목 외에 백미, 수입산 농식품, 수산물, 소스 포함 가공식품(밀키트 등) 등은 구매 불가 합니다.
- 신청장소 | 주소지 관할 읍·면·동 행정복지센터
- 신청방법 | 방문신청(농식품바우처 카드신청 및 설문조사)
  - ※ 24년 시범지역 : 부산진구(범천2동), 달성군, 옹진군, 영월군, 충주시, 괴산군, 당진시, 청양군, 예산군, 군산시, 김제시, 부안군, 곡성군, 강진군, 해남군, 영광군, 장성군, 상주시, 청도군, 예천군, 밀양시, 거제시, 하동군, 서귀포시

#### 사용처|

- -(오프라인) 관내 농협 하나로마트, 로컬푸드직매장, GS편의점, GS더프레시
- -(온라인) 농협몰(www.nonghyupmall.com), 남도장터(www.jnmall.kr)
- ※ 자세한 사용처는 농식품바우처 홈페이지(www.fooddream.at.or.kr/fooddream) → 사용안내 → 사용처 안내에서 확인하실 수 있습니다. ('24년 추가사용처는 추후 안내 예정)

### 이용자 유의사항

- · 당월에 사용하지 않으신 금액은 2천원 미만에 한해서 이월됩니다.
- \* 바우처 카드의 지원기간은 2024년 3월~8월(6개월)이며, 카드 금액은 매월 1일에 자동 충전되어 당월 말일까지 사용 가능합니다.(3월은 3월 4일 충전)
- · 바우처 카드 잔액은 농식품바우처 홈페이지에서 조회하실 수 있습니다. \* 바우처 카드결제 후 구매 영수증 하단 혹은 카카오톡 잔액 알림, NH앱캐시 어플을 통해서도 확인 가능합니다.

· 바우처 카드 분실 시 관할 읍 · 면 · 동 행정복지센터에서 재발급 받아 이용하실 수 있습니다.

## 농협몰

### <농협몰>

① 농협 온라인몰(www.nonghyupmall.com)에 접속한다.(회원가입 필수)

② 기획전 ▶ 농식품바우처 코너코너에서 상품을 선택하거나, 농협몰 카테고리에서 상품을 선택한다.

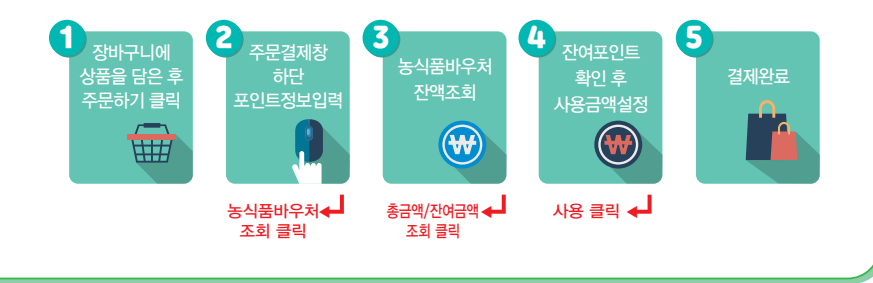

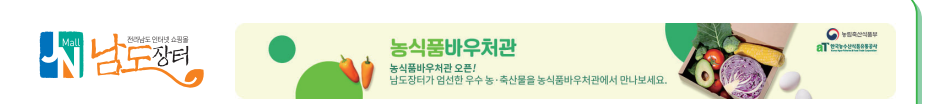

### <남도장터>

① **남도장터(www.jnmall.kr)**에 접속한다.

② 전체 카테고리▶농식품바우처관에서 상품을 선택한다.

③ 아래의 순서에 따라 바우처카드로 결제한다.

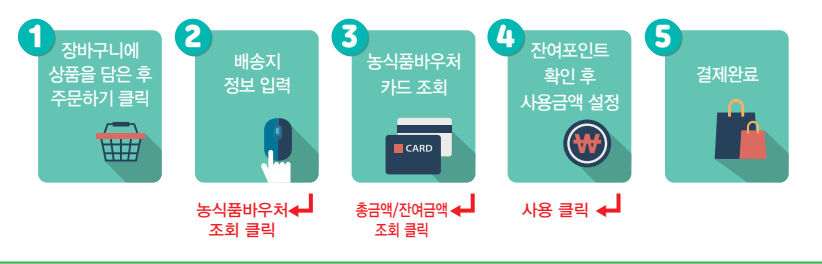

문의전화(콜센터) 1551-0857 (평일 오전 9시 ~ 오후 6시 점심시간 제외) \* 점심시간 12:00 ~ 13:00('24 2 26 부터 문의가능)

3

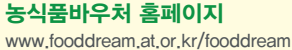